### BOM for Windows Ver.6.0 SNMPトラップ受信機能御紹介資料

2015年6月

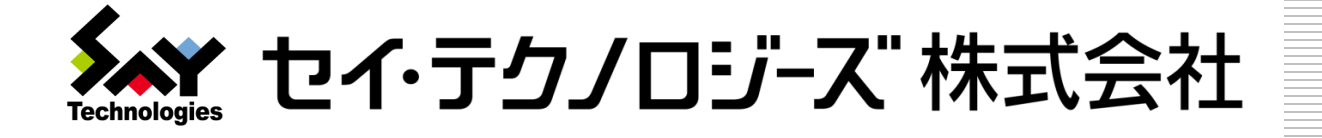

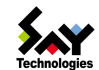

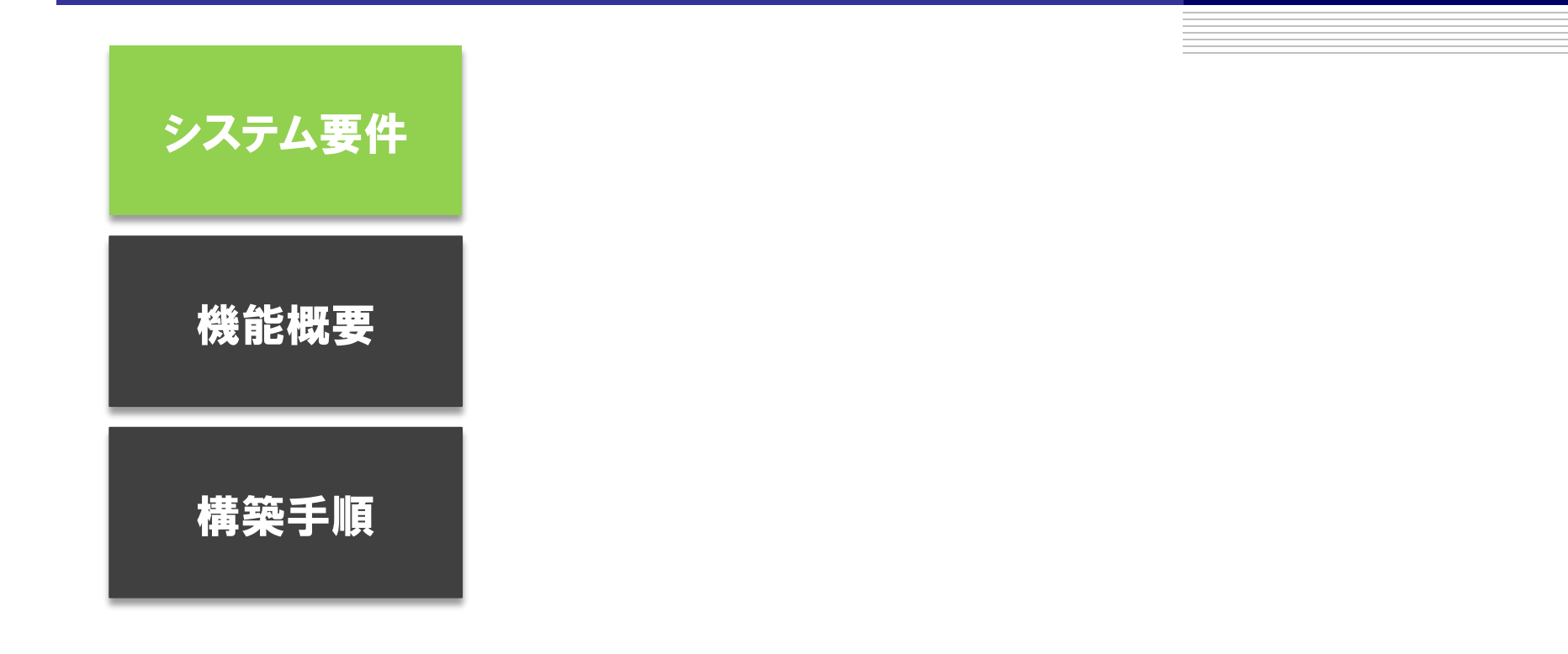

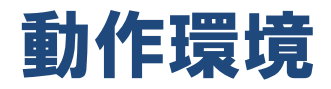

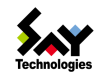

| 動作要件          | サポート<br>OS  | Windowa XD                    | Profossional                                          |
|---------------|-------------|-------------------------------|-------------------------------------------------------|
|               |             |                               | Professional                                          |
|               |             | Windows Vista                 | Business / Enterprise / Ultimate Edition              |
|               |             | Windows 7                     | Professional / Enterprise / Ultimate Edition          |
|               |             | Windows 8                     | Pro Edition / Enterprise Edition                      |
|               |             | Windows Server 2003 / 2003 R2 | Standard / Enterprise / Standard / Enterprise Edition |
|               |             | Windows Server 2008 / 2008 R2 | Standard / Enterprise Edition                         |
|               |             | Windows Server 2012           | Standard / Datacenter Edition                         |
| SNMP<br>バージョン | 対応<br>バージョン |                               |                                                       |
|               |             | v1                            | 対応                                                    |
|               |             | v2c                           | 対応                                                    |
|               |             | v3                            | 未対応                                                   |
|               |             |                               |                                                       |
| 対応MIB         | RFC番号       | RFC2578                       | Structure of Management Information Version 2 (SMIv2) |
|               |             | RFC2579                       | Textual Conventions for SMIv2                         |
|               |             | RFC2580                       | Conformance Statements for SMIv2                      |

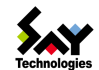

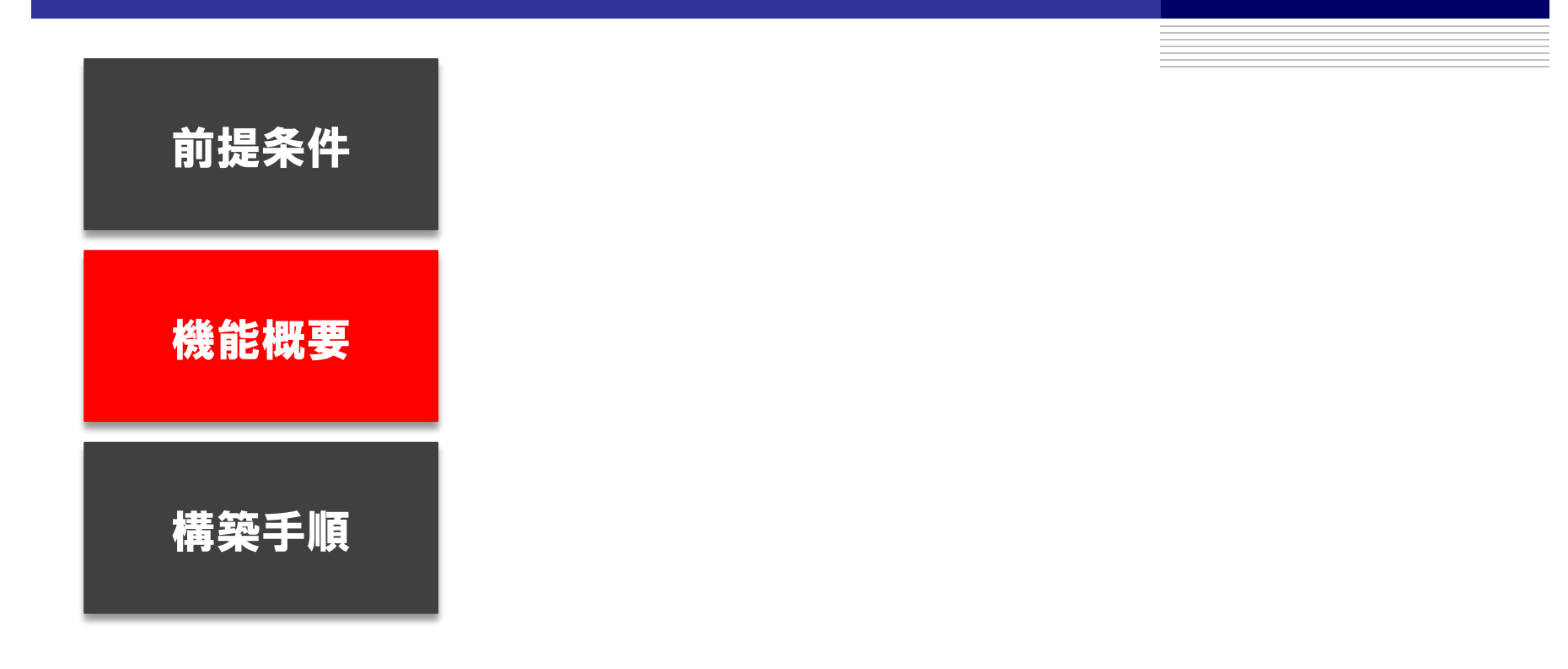

## BOM SNMPトラップ受信機能概要図(一般例)

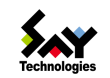

実現できること : ハードウェアやネットワークの監視ログをBOMに集約 実現できること : トラブル発生時の通知メールをBOMに一本化

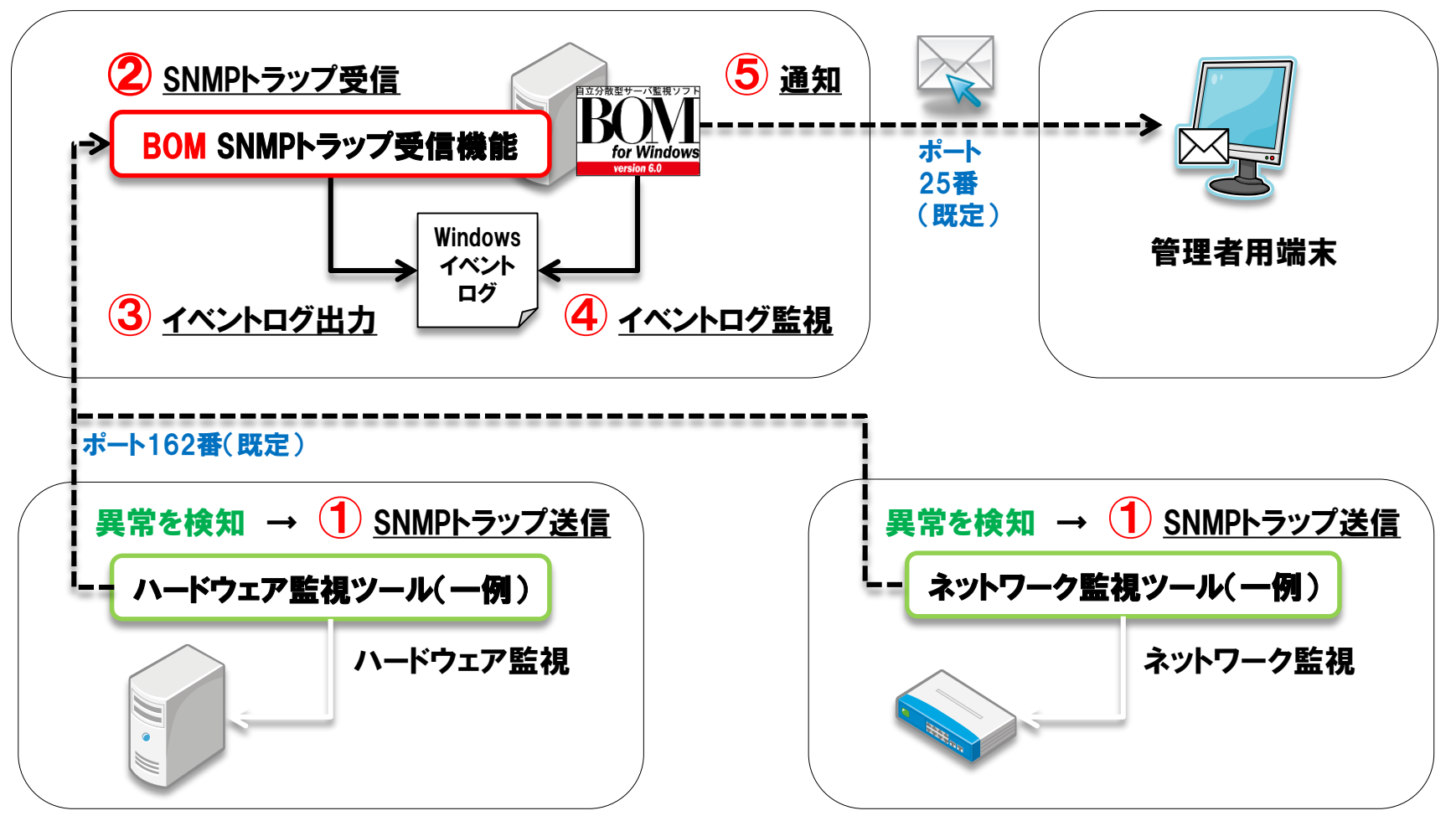

Copyright©2015 SAY Technologies, Inc. All rights reserved

## BOM SNMPトラップ受信 → イベントログ出力イメージ &

Technologies

- ・イベントログ : Application
  - : BOMSNMPManagerService
  - : 警告

ソース

レベル

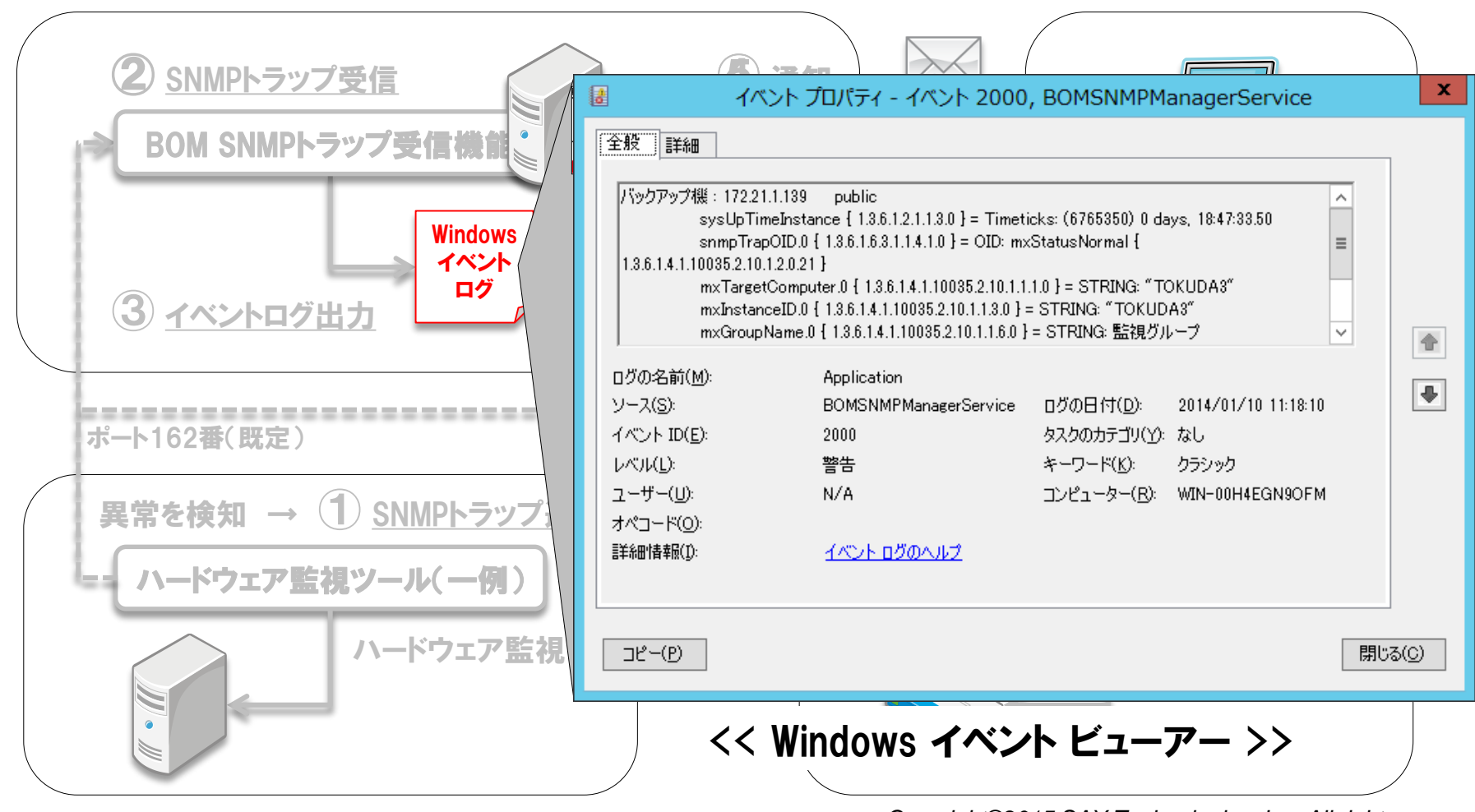

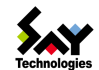

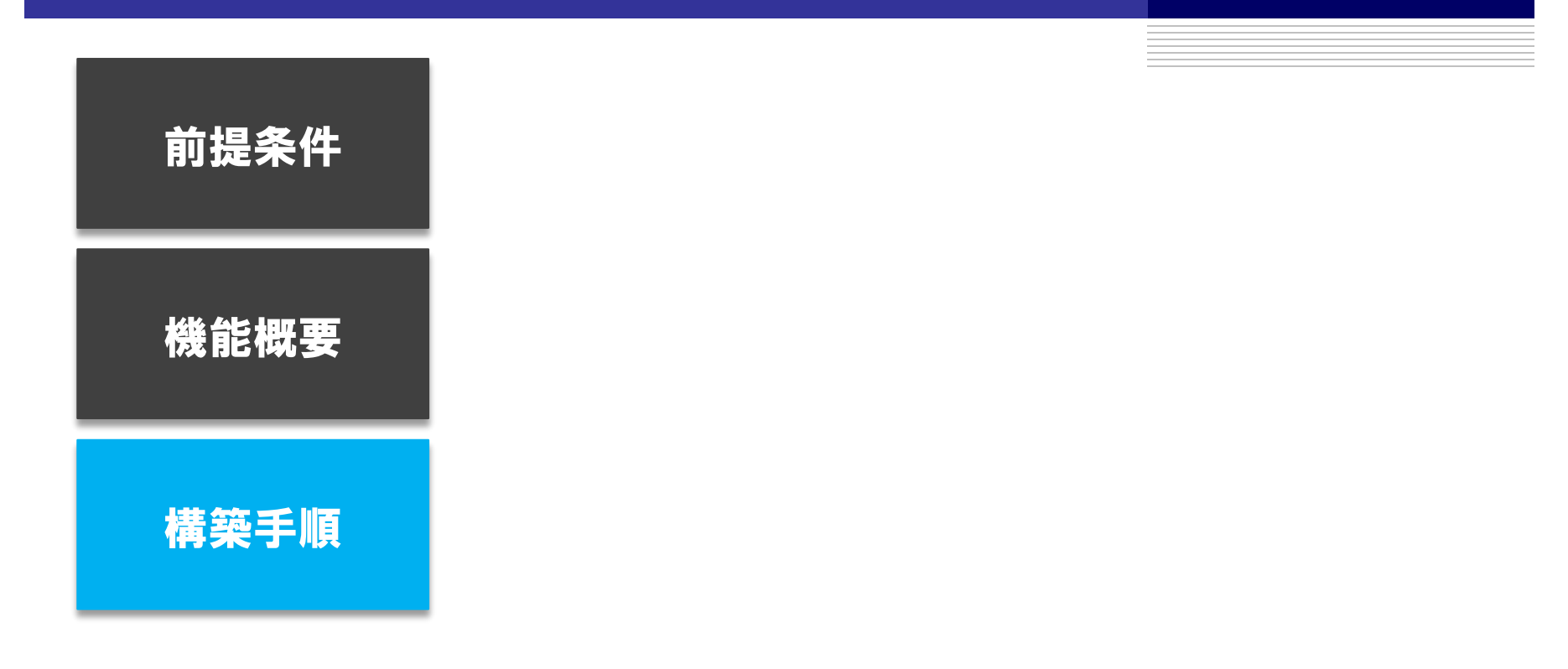

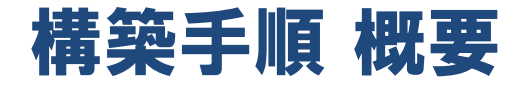

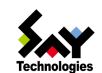

#### **STEP1** BOM 6.0 SR1 のインストール

● BOMインストールメディア

#### STEP2 SNMP受信機能用にMIB情報を登録

- SNMPトラップ送信を行うツールのMIBファイル収集(メーカーHPなど)
- 上記のMIBファイルを、BOMの所定フォルダーに保存

#### **STEP③** SNMPマネージャーサービスの受信設定

- SNMPトラップの送信元の指定(IPアドレス)
- コミュニティ名の指定

#### STEP④ イベントログ監視設定

- BOM SNMP トラップ受信機能監視テンプレートの適用
- BOM SNMP トラップ受信機能監視テンプレートのインポート

#### STEP5 通信経路のポートを開放

● SNMPトラップ送信用のポート開放(既定値:162番ポート)

#### STEP6 SNMPトラップ送信設定(SNMPトラップ送信を行うすべてのツールに設定)

- SNMPトラップの送信先(SNMPトラップ受信マネージャー)の指定
- コミュニティ名、SNMPバージョン(v1 or v2c)、送信ポートの指定

Copyright©2015 SAY Technologies, Inc. All rights reserved

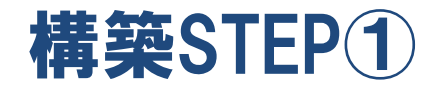

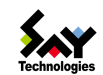

#### **STEP1** BOM 6.0 SR1 のインストール

#### BOMインストールメディア(セットアップファイル)

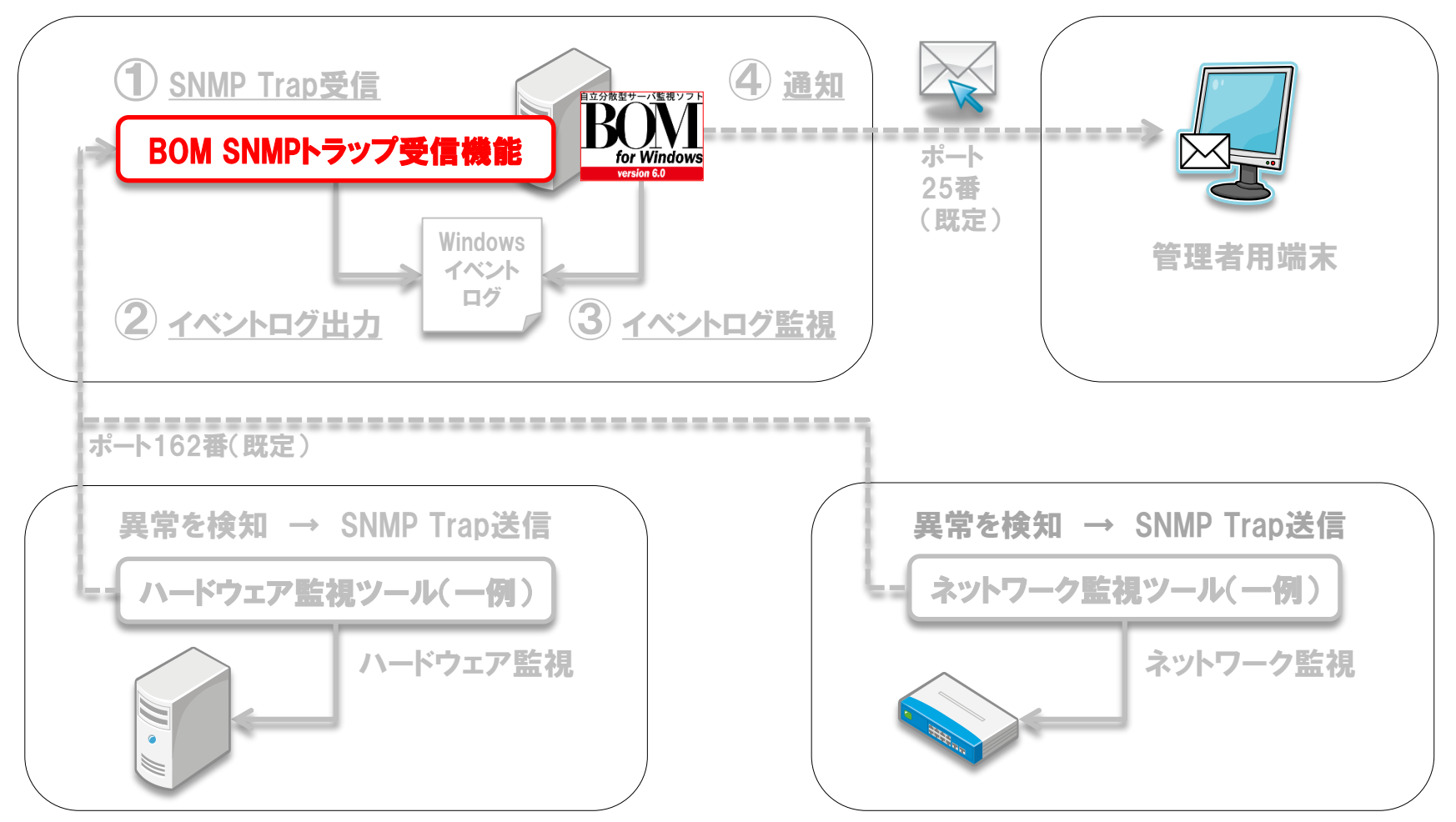

Copyright©2015 SAY Technologies, Inc. All rights reserved

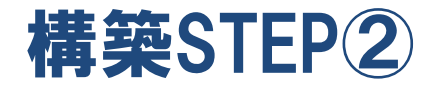

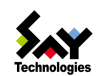

#### STEP2 SNMP受信機能用にMIB情報を登録

● SNMPトラップ送信を行うツールのMIBファイル収集(メーカーHPなど)

▶ 上記のMIBファイルを、BOMの所定フォルダーに保存

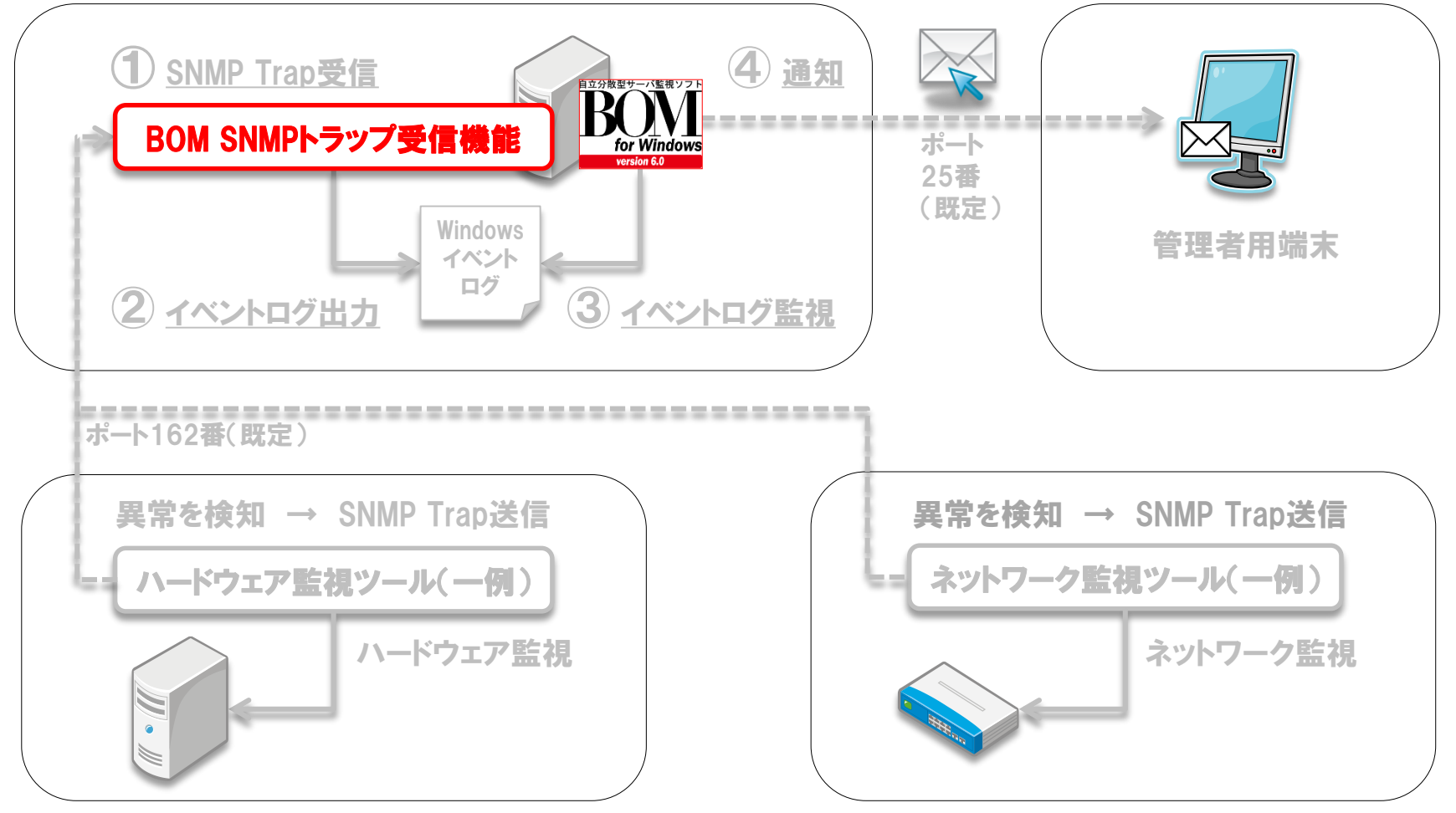

Copyright©2015 SAY Technologies, Inc. All rights reserved

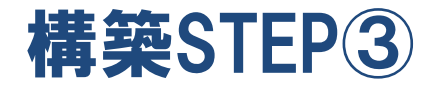

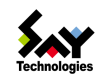

#### **STEP③** SNMPマネージャーサービスの受信設定

- SNMPトラップの送信元の指定(IPアドレス)
- コミュニティ名の指定

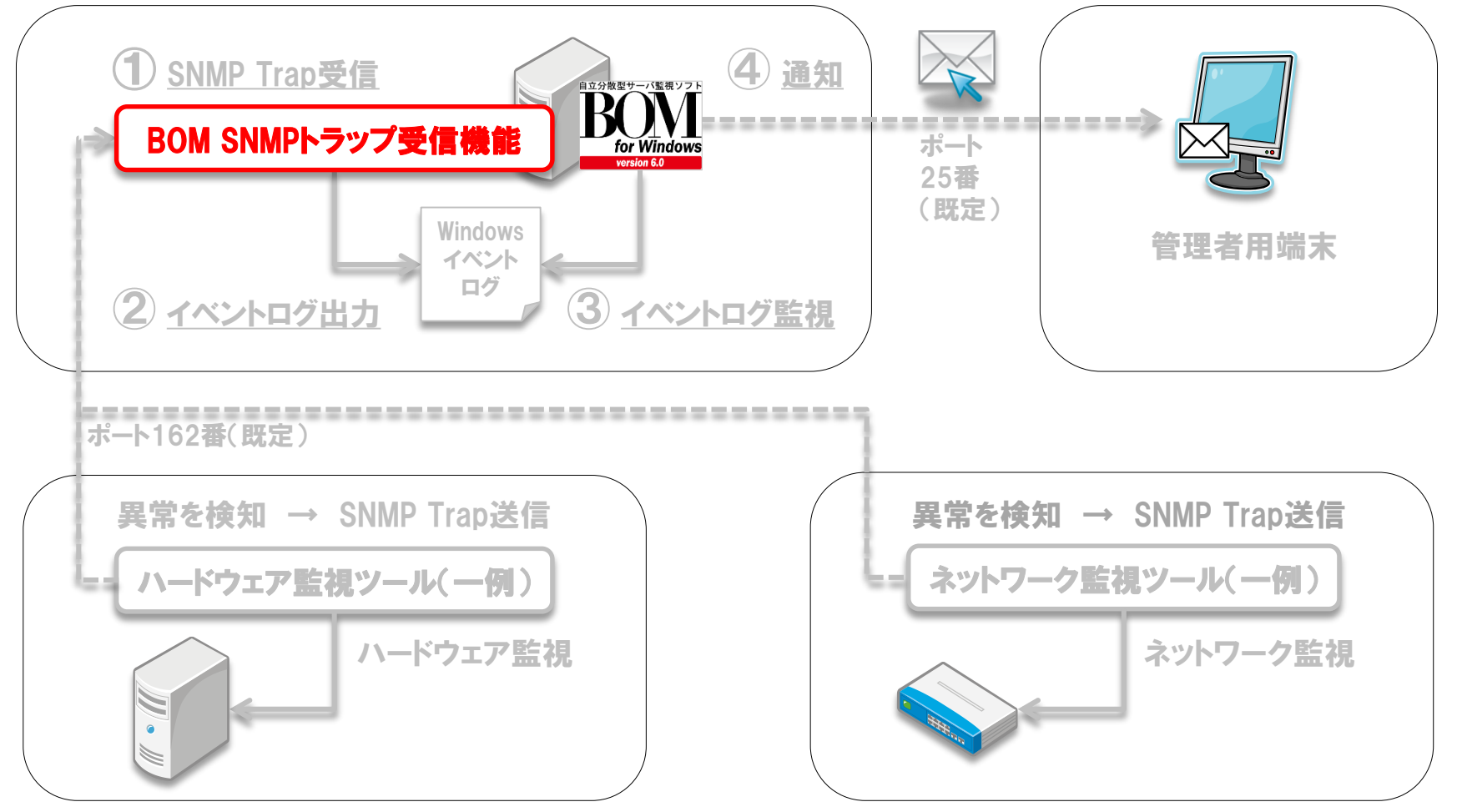

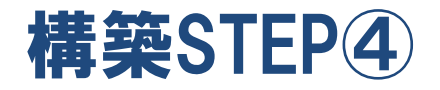

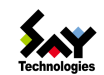

#### STEP④ イベントログ監視設定

- BOM SNMP トラップ受信機能監視テンプレートの適用
- BOM SNMP トラップ受信機能監視テンプレートのインポート

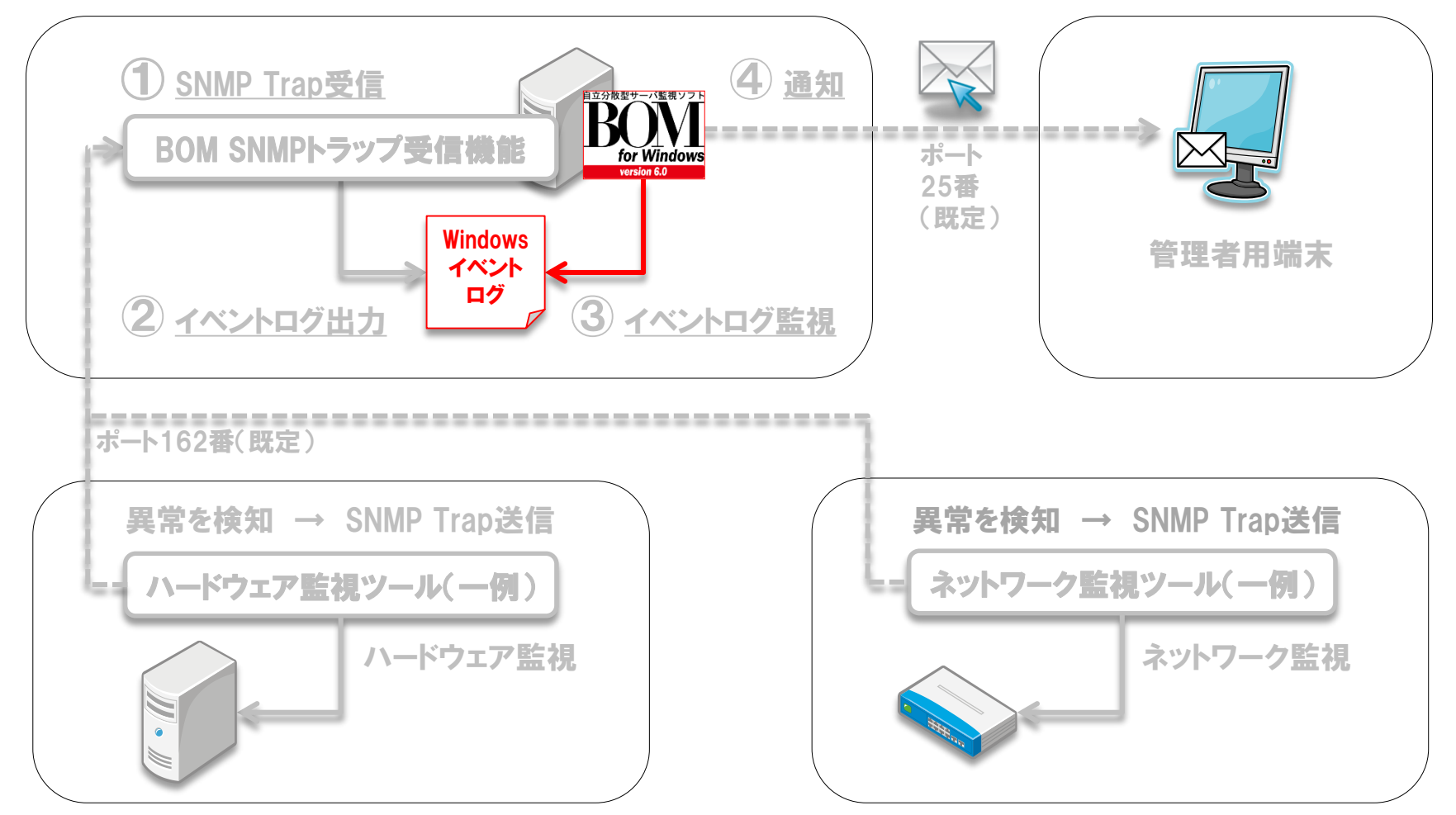

Copyright©2015 SAY Technologies, Inc. All rights reserved

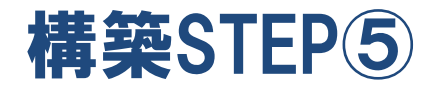

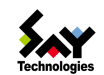

#### STEP5 通信経路のポートを開放

● SNMPトラップ送信用のポート開放 (既定値:162番ポート)

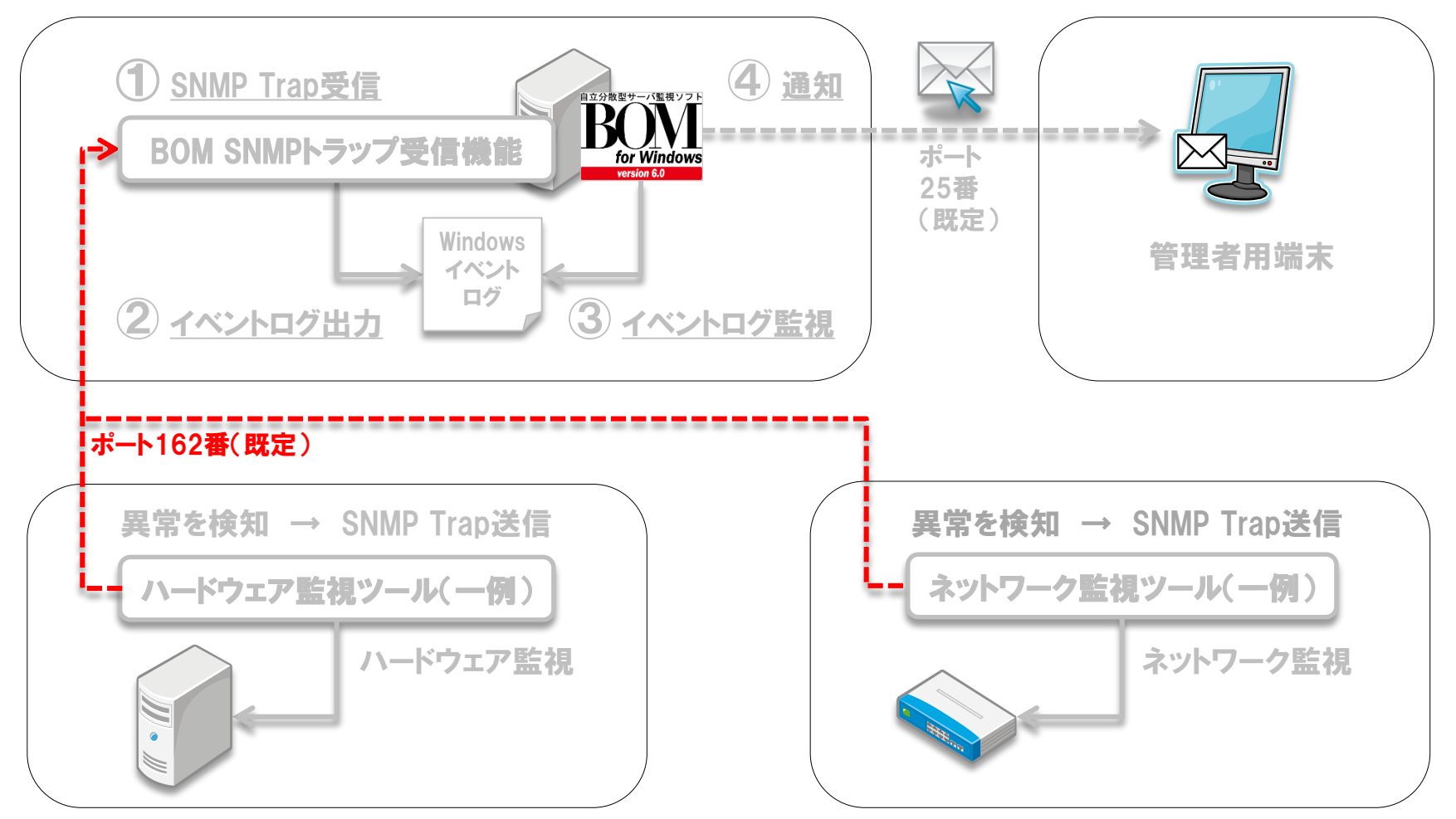

Copyright©2015 SAY Technologies, Inc. All rights reserved

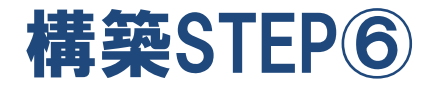

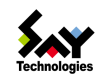

#### STEP⑥ SNMPトラップ送信設定(SNMPトラップ送信を行うすべてのツールに設定)

- SNMPトラップの送信先(SNMPトラップ受信マネージャー)の指定
- コミュニティ名、SNMPバージョン(v1 or v2c)、送信ポートの指定

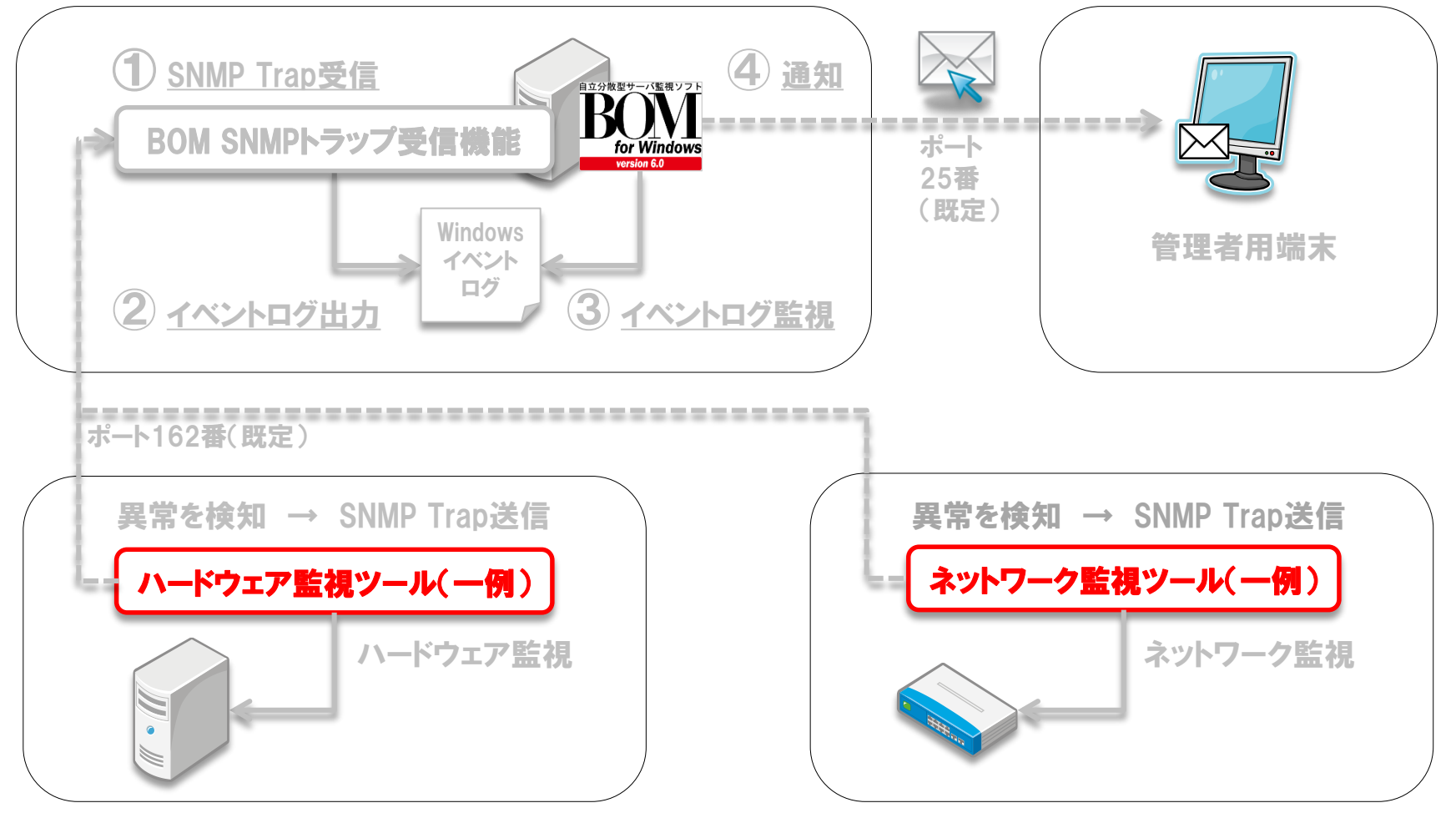

Copyright©2015 SAY Technologies, Inc. All rights reserved

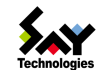

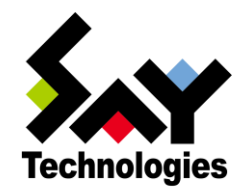

# セイ・テクノロジーズ 株式会社

## http://www.say-tech.co.jp

お問い合わせ先:東京都文京区水道1-12-15 白鳥橋三笠ビル8階 TEL: 03-5803-2461 FAX: 03-5803-2463 e-mail: <u>sales@say-tech.co.jp</u>

Find us on Facebook http://www.facebook.com/SayTech.Japan

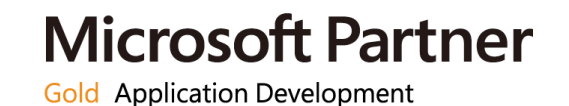

Copyright©2015 SAY Technologies, Inc. All rights reserved